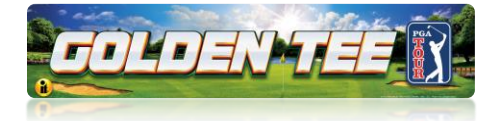

# GT PGA TOUR CLUBHOUSE EDITION MENUS GUIDE

# NAVIGATING THE MENU SYSTEM

The System Setup menus cover a variety of important areas including tests, game adjustments, and optional settings. You should familiarize yourself with these menus because they are important for changing your game cabinet settings.

# **ENTERING SYSTEM SETUP MODE**

To access System Setup Menus reach under the front right side of the cabinet and press the red button to access the game's Menu system.

# **SELECTING A MENU**

A menu option can be selected at any time by rolling the trackball up or down or by pressing the Left or Right buttons.

# **CHOOSING A MENU/OPTION**

A menu option can be chosen at any time by pressing the Start button.

# **CHANGING A VALUE**

A value can be changed at any time by rolling the trackball left or right.

# MAIN MENU

The Main Menu displays five main areas that make up System Setup mode. Please familiarize yourself with these areas, as they will help you maximize your earnings potential.

### **Collections & Earnings (Not Available)**

Not available on the Golden Tee PGA TOUR Clubhouse Edition.

### **General Settings** (page 2)

This area allows you to change adjustments, perform system tests, and reset your game back to factory settings.

### Golden Tee Settings & Audits (page 9)

This area allows you to adjust settings specific to the Golden Tee PGA TOUR Clubhouse Edition including the game adjustments, game audits and leaderboards.

### ITNet Settings (page 12)

This section details various ITNet settings, such as game registration and connection settings with ITNet.

### Exit

This will exit the System Setup menus and take you back into the game's attract mode.

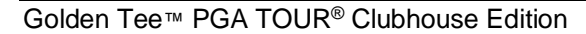

Main Menu This will exit you back to the attract mode. This will exit you back to the attract mode. The to Move ← → to Change Press Start to Choose Collections & Earnings General Settings Troubleshooting Shortcuts Golden Tee Settings & Audits ITNet Settings (USA USA) Golden Tee LIVE 14.04.14 GMT: 10/15/2020 16:38.56 HEP-Game ID 14-177713

1

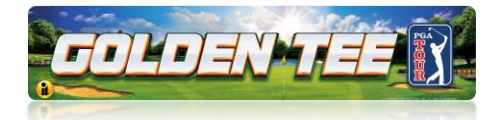

# **GENERAL SETTINGS**

Various adjustable settings for the cabinet divided into two sections:

### **Operator Adjustables**

This area allows you to adjust options like volume and attract mode sounds.

### **System Tests**

This area allows you to perform diagnostics including video adjustments, input tests, and sound tests.

### Back

This will take you back to the Main Menu.

# **OPERATOR ADJUSTABLES**

Operator Adjustables lets you change the game mode and show all advertisements, change sound settings and reset to factory defaults.

### **General Adjustments**

This allows you to adjust options like game mode and advertisements.

### Money Slot Adjustments (Not Available)

Not available on the Golden Tee PGA TOUR Clubhouse Edition.

### Sound Adjustments

Allows you to adjust the various sound settings including attract mode sounds, game volume, and stereo setup.

### **Collection Settings (Not Available)**

Not available on the Golden Tee PGA TOUR Clubhouse Edition.

### **Reset to Factory Settings**

This option allows you to reset all the settings to factory defaults.

### Back

This will take you back to the **General Settings** menu.

# **GENERAL ADJUSTMENTS**

Allows you to adjust game mode and advertisements settings.

| General Settings                                                                                      |
|----------------------------------------------------------------------------------------------------|
| This area allows you to perform diagnostics including video adjustments, input tests and sound tests. |
| ↑↓ to Move ← → to Change Press Start to Choose                                                        |
| Operator Adjustables                                                                                  |
| System Tests                                                                                          |
|                                                                                                    |
| Back                                                                                                  |
| (USA) Golden Tee LIVE 14.04.14 HEP-Game ID 14-177713                                                  |

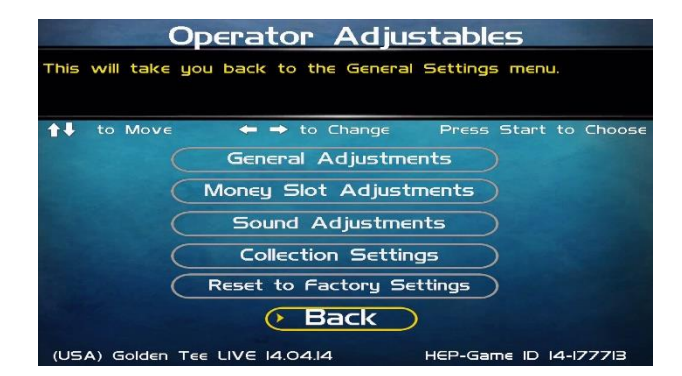

| General Adjustments                                       |                 |                       |  |
|-----------------------------------------------------------|-----------------|-----------------------|--|
| This will take you back to the Operator Adjustables menu. |                 |                       |  |
|                                                           |                 |                       |  |
| to Move ◀                                                 | ⊨ 🔿 to Change   | Press Start to Choose |  |
|                                                           | Current Value   | Default Value         |  |
| Coin Message                                              | "Insert \$"     | "Insert \$"           |  |
| Accept Credit Card                                        | Yes             | Yes                   |  |
| Game Mode                                                 | Free Play (Free | Bit Set)mey Play      |  |
| Advertisements                                            | Show All Ads    | No Mature             |  |
| Upper monitor settings                                    |                 |                       |  |
|                                                           | Reset Values    |                       |  |
|                                                           | Back            |                       |  |
| (USA) Golden Tee LIV                                      | E 14.04.14      | HEP-Game ID 14-177713 |  |

12/14/22

### Golden Tee™ PGA TOUR<sup>®</sup> Clubhouse Edition

GOLDEN TEE® GOLF, ITS®, INCREDIBLE TECHNOLOGIES®, IT®, ITNet®, and IT Incredible TECHNOLOGIES® are the properties of Incredible Technologies, Inc. All Rights Reserved. The PGA TOUR® and TPC® names and logos are registered trademarks and used under license from PGA TOUR. All other marks are the properties of their respective owners.

2

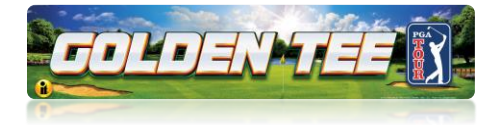

# SOUND ADJUSTMENTS

### In Game Volume

This option lets you adjust the In Game volume from OFF to 100%. The default is set to 30%.

### **Attract Volume**

This option lets you adjust the Attract Mode Volume from OFF to 100%. **The default is set to 30%.** 

### **Attract Mode Sounds**

This adjusts how often sounds are played in the attract mode: Never, Rarely, Sometimes, Often, and Always. **The default is set to On - Sometimes.** 

### Stereo/Mono

This option is where you select stereo or mono setup. The default is set to Stereo.

### **Reset Values**

This resets all values to their default value located on this page.

### Back

This will take you back to the **Operator Adjustables** menu.

# **RESET TO FACTORY SETTINGS**

This resets ALL settings to their default values. A verification screen will display to make sure you agree to the change.

### **Please Note:**

This process may take several minutes to complete.

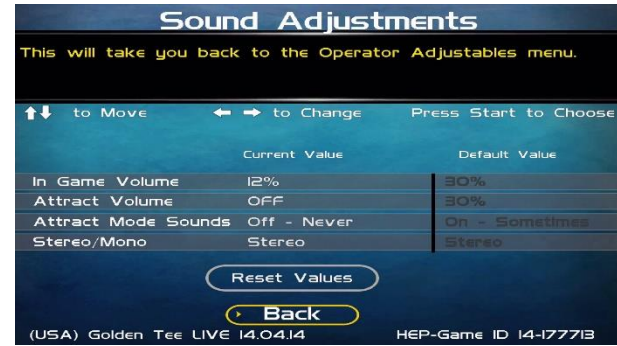

| Value Reset                                                                            |
|----------------------------------------------------------------------------------------|
| This will reset this machine to factory defaults. NOTE: This may take several minutes. |
| ↑↓ to Move ← → to Change Press Start to Choose                                         |
| This Will Reset the Values.<br>Are You Sure You Want to Reset ?                        |
| YES NO                                                                                 |
| (USA) Golden Tee LIVE 14.04.14 HEP-Game ID 14-177713                                   |

Golden Tee™ PGA TOUR® Clubhouse Edition

3

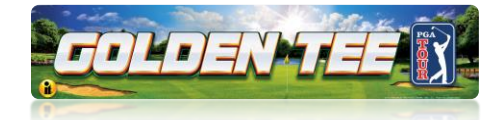

# SYSTEM TESTS

This area allows you to perform diagnostics including video adjustments, input tests, and sound tests.

### Video Tests

This area has tests that will help you to adjust your game's color, contrast, and screen size.

### **Sound Tests**

This area has tests that will help you adjust your game's audio setup by playing a stored sound, a streaming sound, and testing the speaker(s).

### **Player Control Tests**

This option allows you to test all inputs.

### Mechanical Meter (Not Available)

Not available on the Golden Tee PGA TOUR Clubhouse Edition.

### **Hardware Tests**

This area includes a series of diagnostic screens and tests to help you make sure your game is functioning correctly.

### Back

This will take you back to the General Settings menu.

# **VIDEO TESTS**

The Video Tests section has a variety of tests that will help you adjust your monitor.

### **Color Test**

This area will take you to a series of tests to adjust your monitor's RGB settings to have each color display properly.

### **Contrast Test**

This area will take you to a series of tests to adjust your monitor's brightness/contrast so the game displays properly.

### **Screen Size Adjustments**

Use this screen to align your monitor so that all the circles appear as circles and the boundary line appears on the edge of each side of the screen.

### Back

This will take you back to the System Tests menu.

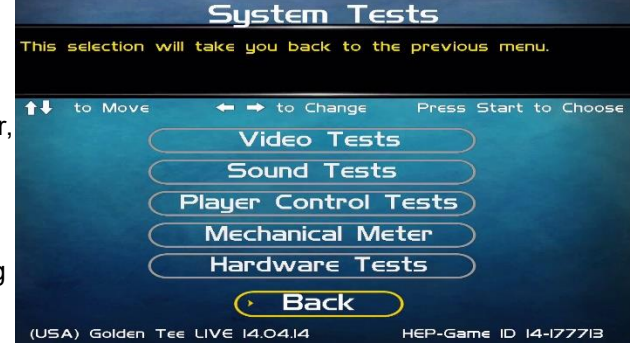

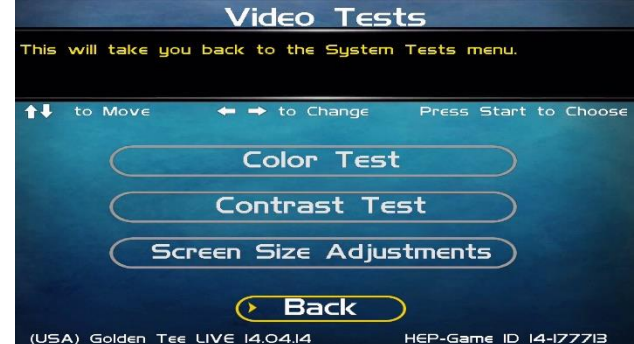

### Golden Tee™ PGA TOUR<sup>®</sup> Clubhouse Edition

4

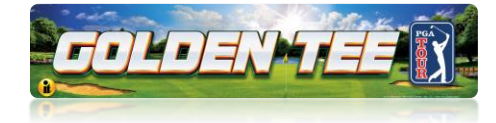

### **Color Grid Adjustment**

Adjust your monitor to have each colored box display properly.

### Red Screen

Adjust your monitor to have red display properly.

**Green Screen** Adjust your monitor to have green display properly.

### Blue Screen Adjust your monitor to have blue display properly.

Back

This will take you back to the Video Tests menu.

# **CONTRAST TEST**

### White Screen

Adjust your monitor to have white display properly.

### 50% White Screen

Adjust your monitor to have 50% white display properly.

### 25% White Screen

Adjust your monitor to have 25% white display properly.

### **Black Screen**

Adjust your monitor to have black display properly.

### **Contrast Screen**

This option is a test you can use to adjust your monitor's contrast and brightness settings to have the boxes displayed properly.

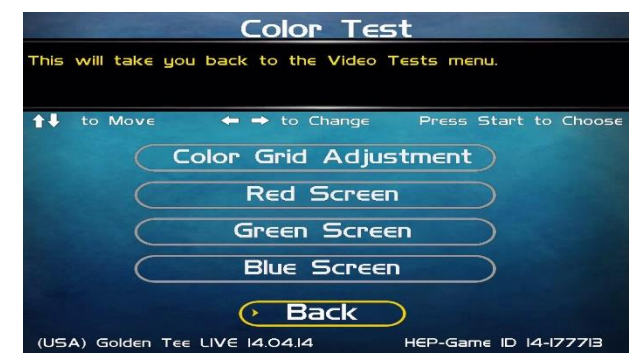

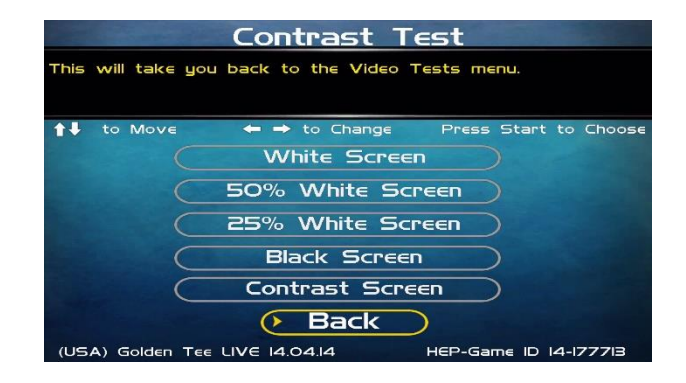

**Note:** May not work on older or often used monitors. If you have a monitor that's old or has been used often you may not be able to adjust the contrast and/or brightness levels accordingly. In this case adjust the monitor for best performance while getting close to the recommended settings.

### **Contrast Screen**

This option is a test you can use to adjust your monitor's contrast and brightness settings to have the boxes displayed properly.

### Back

This will take you back to the Video Tests menu.

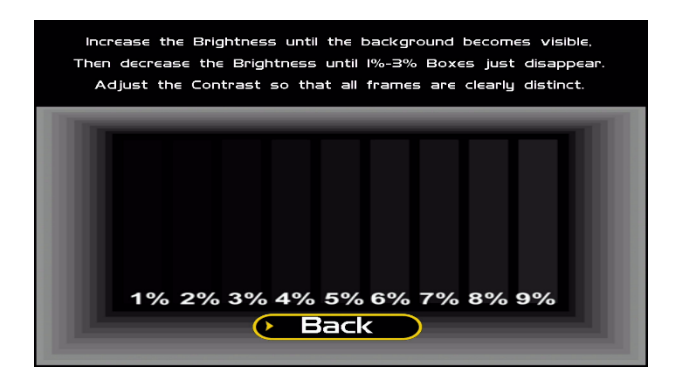

### Golden Tee™ PGA TOUR® Clubhouse Edition

5

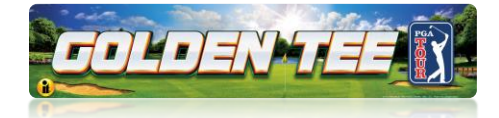

Use this screen to adjust the size and aspect ratio of your picture. Press the Start button to exit.

You may need to adjust this screen to see the complete image. Use the trackball to highlight BIGGER or SMALLER and press the Start button to adjust the screen image. Press DONE to exit.

Note: Adjusting the screen size will prompt a reboot upon exit of this menu.

# SOUND TESTS

### **Stored Sound**

This will play a stored sound so you can make sure your audio setup is functioning properly.

### **Streaming Sound**

This will play a streaming sound so you can make sure your audio setup is functioning properly.

### **Speaker Test**

This test will say MONO if you have your game set to Mono or LEFT and RIGHT if you have it set to stereo so you can make sure your audio setup is functioning properly.

### Back

This will take you back to the **System Tests** menu.

# PLAYER CONTROL TESTS

Some of the features on this screen, such as Coin 1 and Coin 2 are not available on the Golden Tee PGA TOUR Clubhouse Edition.

Use this screen to test all of the inputs, including the trackball and buttons. When an input is active the appropriate graphic image will light. Press the Left, Right and Start buttons simultaneously to exit this test screen.

When testing the trackball, the Current value will change depending on the direction the ball is spinning. The Max value will display the largest number reached during the test.

There is no exact number to determine whether a trackball is malfunctioning, but in general the Max number should be close to the same when spinning up and down, and close to the same when spinning left and right.

On the keypad the numbers illuminate when pressed.

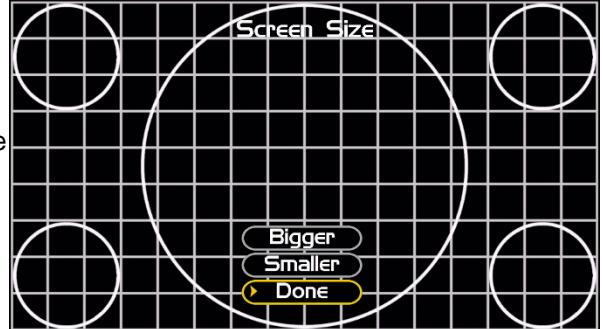

| Sound Tests                                                    |
|----------------------------------------------------------------|
| This will take you back to the System Tests menu.              |
| ↑↓ to Move $\leftrightarrow$ → to Change Press Start to Choose |
| Stored Sound                                                   |
| Streaming Sound                                                |
| Speaker Test                                                   |
|                                                                |

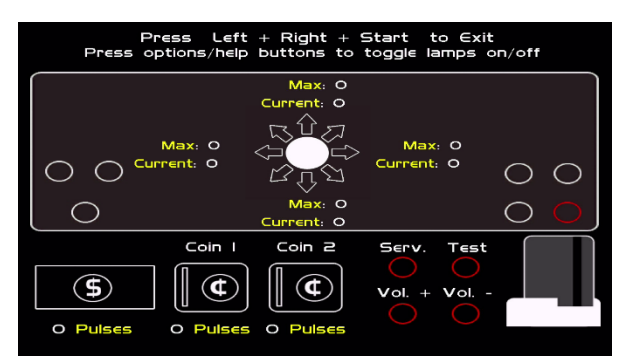

### Golden Tee™ PGA TOUR<sup>®</sup> Clubhouse Edition

6

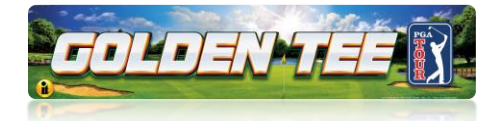

# HARDWARE/SOFTWARE

### System Info

This is a list of your game's current basic system info.

### **USB** Info

This is a list of your game's current USB devices.

### **Version Info**

This is a list of your game's software version information.

### Back

This will take you back to the Hardware Tests menu.

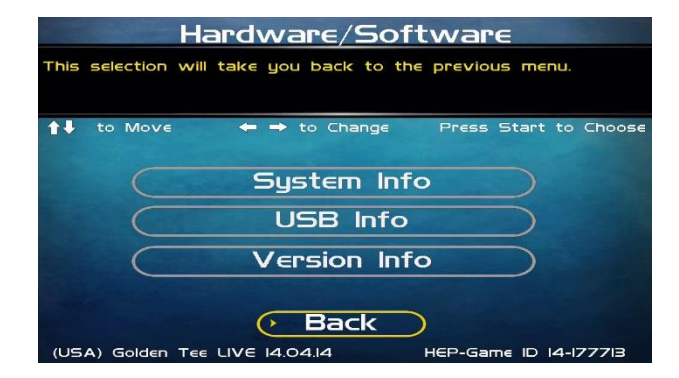

# **SYSTEM INFO**

This is a list of your game's current basic system information, including Hard Drive, CPU and Video Card.

### Back

The Back button takes you back to the **Hardware/Software** menu.

| Sustem Info                                               |
|-----------------------------------------------------------|
|                                                           |
| I his will take you back to the previous menu.            |
| ↑↓ to Move $\leftarrow$ → to Change Press Start to Choose |
| <ul> <li>System Information</li> </ul>                    |
| Nighthawk VIO.O 303206                                    |
| ► Hard Drive                                              |
| 82GB ATA Hitachi HDS72168 PVBIOOZIO5M8ZF                  |
| Memory/CPU                                                |
| IO24MB / Intel(R) Celeron(R) CPU G540 @ 2.50GHz           |
| Motherboard                                               |
| IMBM-875A-A20-IT01 VI.0 I50646865200324                   |
| Video Card                                                |
| ZOTAC GEForce GT 750 Ti                                   |
| Back                                                      |
| (USA) Golden Tee LIVE 14.04.14 HEP-Game ID 14-177713      |

# **USB INFO**

This is a list of your game's current USB devices.

### Back

The Back button takes you back to the **Hardware/Software** menu.

| USB Info                                                                    |     |
|-----------------------------------------------------------------------------|-----|
| This will take you back to the previous menu.                               |     |
| ↑↓ to Move                                                                  | ose |
| <ul> <li>Cabinet Identification Device</li> <li>V6 8/29/2005 - E</li> </ul> |     |
| ▶ 10 Card<br>VII0 10/15/2018-211366                                         |     |
| Cardreader<br>Xico 7104USB-X414 21-302 vI.05 Copyright 2004                 |     |
| <ul> <li>Keypad</li> <li>Not Connected</li> </ul>                           |     |
|                                                                             | 2   |

### Golden Tee ${}^{\rm \tiny M}$ PGA TOUR ${}^{\rm \tiny R}$ Clubhouse Edition

7

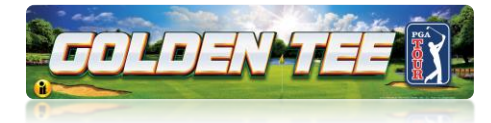

# **VERSION INFO**

This is a list of your machine's software versioning.

### Back

The Back button takes you back to the **Hardware/Software** menu.

| Versi                          | on Info                        |
|--------------------------------|--------------------------------|
| This will take you back to the | e previous menu.               |
| ↑↓ to Move ← → to 0            | Change Press Start to Choose   |
| Nighthawk OS:                  | VI4.06                         |
| Game Version:                  | 14.04.14 Aug 1 2019 17:27:04   |
| IO Brd 355 Firmware:           | VIIO IO/I5/2018-211366         |
| IO Brd 355 Driver:             | VI6 1/07/2014                  |
| IO Brd 3410 Serial Driver:     | Not Used                       |
| CID Brd Firmware:              | V6 8/29/2005                   |
| CID Brd Driver:                | V6 3/03/201                    |
| Card Reader Firmware: X        | (ico 7104USB-X414 21-302 v1.05 |
| Card Reader Driver:            | V5 I/02/2006                   |
| Game Database:                 | VI6.26                         |
| (USA) Golden Tee LIVE 14.04.14 | К<br>НЕР-Game ID 14-177713     |

# **CHECK HARD DRIVE**

### Check File Data

This test checks the integrity of your hard drive's data. Select

Begin Test to initiate the process.

### Note: This test can take up to 3 hours to complete.

If this test succeeds you will see the message: **Status: Hard Drive Functioning Properly.** If this test fails, you will see the message: **Hard Drive Error (#)** 

Select **Back** to skip the test and return to the **Check Hard Drive** menu.

### **Check File System**

This test REBOOTS YOUR GAME and performs a low level systems check of the integrity of your hard drive.

### Note: This can take several minutes.

### **Check Hard Drive Health**

This runs a test on your hard drive to determine its overall condition

### Back

This will take you back to the Hardware Tests menu.

## **CHECK COOLING**

This checks that your game is functioning at the proper temperature and all fans are working. The current status is colorcoded for easy viewing. If the results are displayed in green, your cabinet is at normal settings.

### Back

The Back button takes you back to the **Hardware Tests** menu.

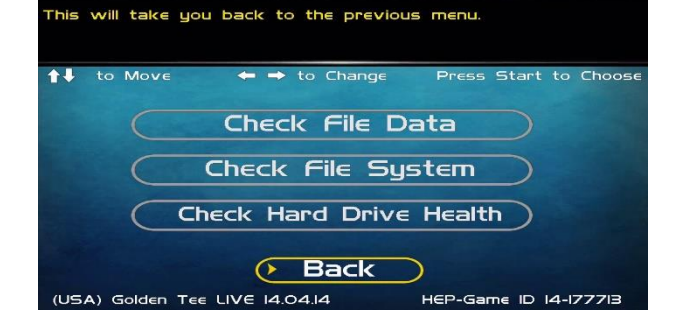

Check Hard Drive

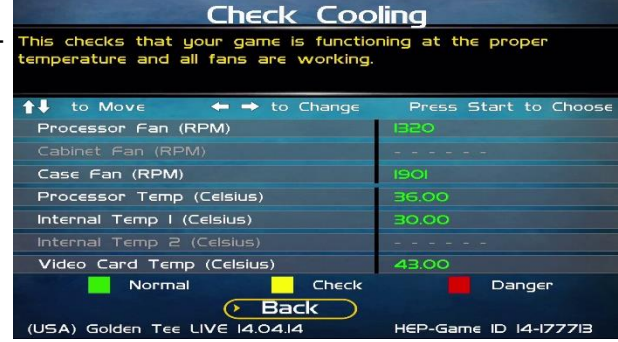

### Golden Tee ${}^{\rm \tiny M}$ PGA TOUR ${}^{\rm \tiny R}$ Clubhouse Edition

12/14/22

GOLDEN TEE® GOLF, ITS®, INCREDIBLE TECHNOLOGIES®, IT®, ITNet®, and IT Incredible TECHNOLOGIES® are the properties of Incredible Technologies, Inc. All Rights Reserved. The PGA TOUR® and TPC® names and logos are registered trademarks and used under license from PGA TOUR. All other marks are the properties of their respective owners.

8

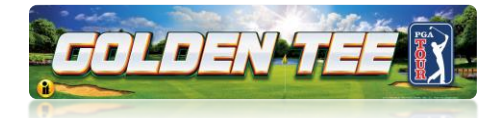

# TROUBLESHOOTING SHORTCUTS

This section gathers many of the commonly used tests and menus into one convenient area. Check here first when troubleshooting problems or questions about the integrity of your machine.

The tests that are available in this section are:

Check Card Reader (No longer available) Check Cooling Check Hard Drive Screen Size Adjustments Communications Settings Player Control Tests System Tests

Descriptions of each of these tests and sections can be found elsewhere in this manual.

### Back

This will take you back to the Main Menu.

# **GOLDEN TEE SETTINGS & AUDITS**

### **Golden Tee Settings**

This allows you to make custom adjustments to certain features, such as the delay of game timer.

### **Golden Tee Audits**

Allows you to view your game play and reset audits.

### **Player Cost Schedule**

Not available on the Golden Tee PGA TOUR Clubhouse Edition.

### **Reset Leaderboards & Records**

Allows you to clear any or all local Leaderboards and high score screens.

**Note:** This process may take several minutes to complete.

### Back

This will take you back to the Main Menu.

| Gold           | en Tee Settings & Audits              |
|----------------|---------------------------------------|
| This will take | gou back to the Main Menu.            |
| to Move        | e ← → to Change Press Start to Choose |
| $\subset$      | Golden Tee Settings                   |
| $\subset$      | Golden Tee Audits                     |
| $\subset$      | Player Cost Schedule                  |
| $\subset$      | Reset Leaderboards & Records          |
|                | Back                                  |
| (USA) Golden   |                                       |

Golden Tee™ PGA TOUR<sup>®</sup> Clubhouse Edition

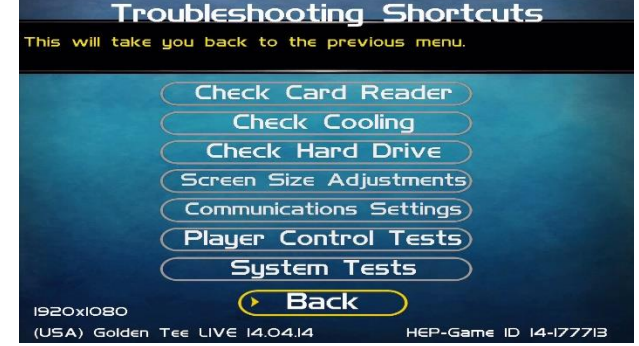

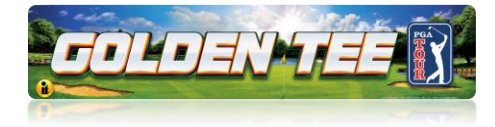

# **GOLDEN TEE SETTINGS**

**Note:** Some of these settings can be turned "On" but if listed below as "Not Available" they will NOT Work.

### LIVE Prizes (Not Available)

Not available on Golden Tee PGA TOUR Clubhouse Edition.

### **Delay of Game Timeout**

Adjust the timer that senses activity between shots.

### Closest To The Pin LIVE (Not Available)

Not available on Golden Tee PGA TOUR Clubhouse Edition.

### Hole-N-Win (Not Available)

Not available on Golden Tee PGA TOUR Clubhouse Edition.

### Money Shot (Not Available)

Not available on Golden Tee PGA TOUR Clubhouse Edition.

### More

Selecting More brings you to a second page of Golden Tee settings.

### **Locked Conditions**

Activates the ability for the game to allow for special contests where course conditions are the same for each player.

### Daily Prize Contest (Not Available)

Not available on Golden Tee PGA TOUR Clubhouse Edition.

### **Events Mode**

Allow for the game to access Events mode.

### **Casual Difficulty**

You can set the difficulty of the courses for casual games but will not impact glory or stats play. Difficulty settings can be adjusted from 1 (easiest) to 5 (hardest). The default setting is 2.

### **Pre-game Casual Clothing**

This setting allows a random selection of 30 clothing items (including new clothing but not promotional items) available as a quick selection in Casual format. There are 10 random item types of shirts, pants and hats.

### Mulligans

Mulligans allow casual game players to retake a bad shot during their game. To disable this feature select OFF.

### **Reset Values**

This will reset all Golden Tee Settings to their factory defaults.

### Back

| Golden                                                                                 | Tee Se                   | ttings                                 |
|----------------------------------------------------------------------------------------|--------------------------|----------------------------------------|
| This will take you back to                                                             | the previous             | menu.                                  |
| to Move ← → t                                                                          | o Change<br>urrent Value | Press Start to Choose<br>Default Value |
| Locked Conditions                                                                      | On                       | On                                     |
| Daily Prize Contest                                                                    | On                       | On                                     |
| Events Mode                                                                            | On                       | On                                     |
| Casual Difficulty                                                                      |                          | 2                                      |
| Pre-game Casual Clothing                                                               | On                       | On                                     |
| Mulligans                                                                              | On                       | On                                     |
| More<br>Reset Values<br>Back<br>(USA) Golden Tee LIVE 14.0414<br>HEP-Game ID 14-177713 |                          |                                        |

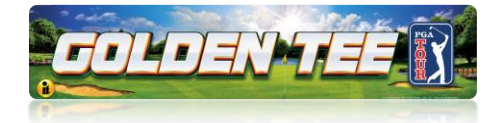

# **GOLDEN TEE AUDITS**

This section displays various counts and totals for several game options. The following values are based on the last reset, the date of which is shown at the top of the screen.

# Golden Tee Audits This selection will take you back to the previous menu. ↑↓ to Move ← → to Change Press Start to Choose Audits were last reset on at IB00:00 Total Number of IB hole games I IB-hole unregistered contest games 0 0 Number of IB hole stats play 0 0 Number of Casual CTTP games 0 0 Number of Skins games 0 0 Number of Invitational games 0 0 Play Again Accepts 0 0 Play Again Declines 0 0 Reset Audits Back HEP-Game ID 14-177713

### **Reset Audits**

This will reset all audits to zero, and update the date of the last audit reset.

### Back

This takes you back to the previous screen.

# **RESET LEADERBOARDS & RECORDS**

Use this menu to reset various machine-specific Leaderboards.

### **Reset Leaderboards**

This leaderboard is displayed after every hole during a casual game. Use this setting to clear the current play data. This option resets all Local Leaderboards.

### **Reset Course Records**

Course records, such as best score on each course, are displayed on various screens during a game and in the attract mode, and replayed in the game's attract mode. Use this setting to clear all course records and game highlights.

### **Reset RTR Character Records**

Use this setting to clear any and all Real Time Rivals character records.

### **Reset All**

Use this setting to clear all Leaderboards, local records and game highlights. This process could take up to a minute to run so please be patient.

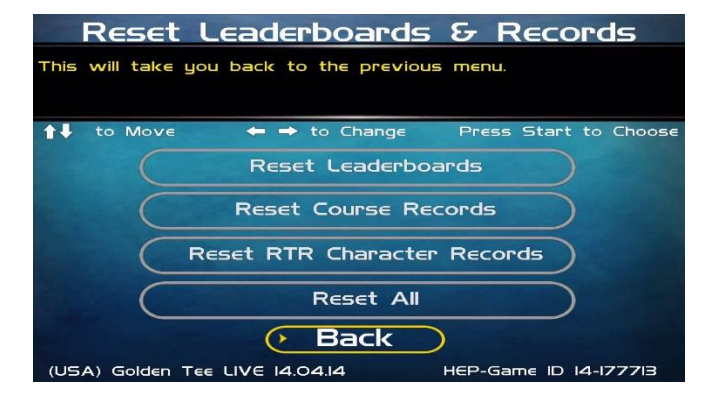

### Golden Tee™ PGA TOUR® Clubhouse Edition

11

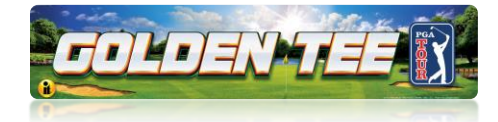

# **ITNET SETTINGS**

This section details various ITNet settings, such as game registration and connection settings with ITNet.

### Change Location (Not Available)

Not available on the Golden Tee PGA TOUR Clubhouse Edition.

### **Location Information**

This describes the cabinet location.

### **Communication Settings**

This section lets you select and adjust various communication options. It is important for testing the Ethemet signal on your Golden Tee PGA TOUR Clubhouse Edition cabinet.

### **Connection Tests**

This section tests your communication connections for integrity and reliability.

### **Re-Activate Modem (Not Available)**

Not available on the Golden Tee PGA TOUR Clubhouse Edition.

### Back

Select this to return to the Main Menu.

# **COMMUNICATION SETTINGS**

This screen shows the type of communication device that is currently in use, and its status and signal strength.

# FOR COMPLETE DETAILS ON SETTING UP ETHERNET OR WIFI, PLEASE SEE INSTALL GUIDE.

### **Configure Ethernet Settings**

In some cases it may be necessary to reconfigure your Ethernet settings. See following page.

### Back

Select this to return to the ITNet Settings menu.

| ITNet_Settings                                 |
|------------------------------------------------|
| This will take you back to the Main Menu.      |
| ◆I to Move ← → to Change Press Start to Choose |
| Change Location                                |
| Location Information                           |
| Communication Settings                         |
| Connection Tests                               |
| Re-Activate Modem                              |
| Back                                           |
|                                                |

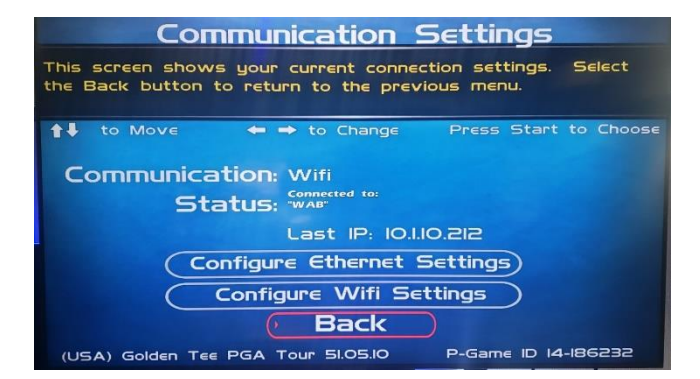

### Golden Tee™ PGA TOUR® Clubhouse Edition

12